## SI CONSIGLIA DI ACCEDERE TRAMITE: Safari Mozzilla Firefox

Per accedere al corso è necessario accedere alla nostra piattaforma, digitando il seguente indirizzo: sicurezzaoggi.piattaformafad.com.

| Sicurweb Login +                                      |                                                        |                                                                                                |                |                       |       |           |
|-------------------------------------------------------|--------------------------------------------------------|------------------------------------------------------------------------------------------------|----------------|-----------------------|-------|-----------|
| < 🗟 sicurezzaoggi.piattaformafad.com/index.jsp        |                                                        | ⊽ ୯ (                                                                                          | ▼ Google       | ۹ 🖡 🏠                 | ☆自    | ≡         |
| 🔄 Più visitati 👻 🥹 Come iniziare 🛛 🔊 Ultime notizie 👻 | Apple MobileMe                                         | Cartelli Segnalatori 🔅 AMBLA                                                                   | V 🗍 XLegalmail | []] ISPESL - Banca Da | 🥦 FAD | >>        |
| Più visitati * Come iniziare Ultime notizie *         | Apple MobileMe                                         | Cartelli Segnalatori AMBLA<br>Entra<br>(Entra<br>no? Clicca Qui<br>(Clicca Qui<br>na Licenzal) | V XLegalmail   | ispest - Banca Da     | S FAD | »<br>/0r0 |
|                                                       | Browser compatibili<br>Requisiti<br>Adobe Flash Player | 25+ 🛃 20+<br>r 11+                                                                             |                |                       |       |           |

Comparirà la seguente schermata, dove inserirete le credenziali ricevute via mail.

| Sicurweb Login +                                      |                                                                                                    |                                                                                           |                      |               |                               |              |      |
|-------------------------------------------------------|----------------------------------------------------------------------------------------------------|-------------------------------------------------------------------------------------------|----------------------|---------------|-------------------------------|--------------|------|
| ( Sicurezzaoggi.piattaformafad.com/index.jsp          |                                                                                                    |                                                                                           | ⊽ C <sup>4</sup> (8) | - Google      | ٩ 🖡 🏫                         | ☆自           | ≡    |
| 🔯 Più visitati 👻 🥙 Come iniziare 🛛 🔊 Ultime notizie 👻 | Apple MobileMe                                                                                                    | Cartelli Segnalatori                                                                      |                      | () XLegalmail | []] ISPESL - Banca Da         | 🔧 FAD        | >>   |
| <b>SICURWEB</b>                                       | Image: Construction of the second second | e_Caterina<br>t demo? Citcca<br>ti Citcca<br>gjorna Licenza)<br>25+ Caterina<br>layer 11+ | 1178)<br>201<br>201  |               | S&L<br>salute e sicurezza nel | luoghi di la | voro |

Dopo esservi autenticati vi comparirà la seguente schermata e andrete a ciccare sulla icona corsi nella colonna di sinistra.

| 🖉 🖬 🖉 sicurezzaoggi.piattaformafad.com/fad/homeLMS.jsp |                                    |                            | ⊽ C 🛛 🖉 🗸 Google               |                  |                    | 俞                    | ☆自        |          |    |
|--------------------------------------------------------|------------------------------------|----------------------------|--------------------------------|------------------|--------------------|----------------------|-----------|----------|----|
| iù visitati 👻 🥹 Come iniziare 👔                        | Ultime notizie 👻 🌅                 | Apple () MobileMe (        | Cartelli Segnalatori           | AMBLAV           | () XLegalmail      | []] ISPESL - Banca   | Da        | 📌 FAD    |    |
| SicurWeb 6.2 v3                                        |                                    |                            |                                |                  | Utente: 0          | Gentile_Caterina     | - Profilo | : UTEN   | TE |
| 🌖 🗐 Anagrafica 🕶 🙆 Esci                                |                                    |                            |                                |                  |                    |                      |           |          |    |
| E                                                      |                                    |                            |                                |                  |                    |                      |           |          |    |
| zioni                                                  |                                    | = + 🧕                      | Rss Forum                      |                  |                    |                      |           | = = :    | Ŧ  |
| -                                                      |                                    |                            |                                |                  | Sicurezz           | aOggi                |           |          |    |
|                                                        |                                    | <b>U</b>                   | Benvenuto                      |                  | 04/01/2005         | , 16:59              |           |          |    |
| Corsi                                                  |                                    | Messaggi                   | C                              |                  |                    |                      |           | _        |    |
| Reader                                                 |                                    | - + 🖲                      | Altre Info                     | rmazioni         |                    |                      |           |          |    |
|                                                        |                                    |                            | Tuto                           | r 9              |                    | Registrati u         | ltima se  | ttiman   | a  |
|                                                        |                                    |                            | Disc                           | enti 4           |                    | Inattivi da a        | almeno    | un mes   | e  |
|                                                        |                                    |                            | Sosp                           | esi O            |                    | Utenti attivi        | 1         |          |    |
| Tiá   Tiá   Ti≇   ❤   8°                               | in   %   %   ••                    |                            | Auto                           | rizzazioni 3     |                    |                      |           |          |    |
|                                                        | Facebook                           | Follow on Facebook         |                                |                  | Accessi            | Registrazioni        |           |          |    |
|                                                        |                                    |                            | 12.5                           |                  |                    |                      |           |          |    |
| WordPress social stream mention                        | oned in designscrazed<br>Social Ne | 30 + best WordPress        | 10                             |                  |                    |                      |           |          |    |
| WordPress social stream mentioned in                   | designscrazed 30 + best \          | VordPress Social Network   | 5                              |                  |                    |                      |           |          |    |
|                                                        | Plugin<br>3 months ago             | I                          | 2.5                            |                  |                    |                      | _         |          |    |
| Slick Social Share buttons montio                      | nod in 10 WordProce P              | lugin you need in 2014     | 0 10/07/                       | 2014 09/07/2014  | 08/07/2014 07/07/  | 2014 06/07/2014 05/0 | 7/2014 04 | /07/2014 |    |
|                                                        | Th                                 | lugin jou need in 2014.    |                                |                  |                    |                      |           |          | _  |
| Slick Social Share buttons mentioned i                 | n 10 WordPress Plugin you<br>the   | u need in 2014. Thanks for |                                |                  |                    |                      |           |          |    |
|                                                        | 3 months ago                       |                            | Status Corsi                   |                  |                    |                      |           | = = :    | ł  |
| Social Network Tabs and WordPr                         | ess Social Stream are              | also mentioned in 45+      | <ul> <li>Altre Info</li> </ul> | ormazioni        |                    |                      |           |          |    |
| Social Notwork Taba and WordDro                        | Best W                             | montioned in 45+ Rest      |                                | Corsi 0          |                    | Uten                 | ti 13     | _        |    |
|                                                        |                                    |                            |                                | Iscritti         | In Itinere         | Sospesi              | Chiusi    |          |    |
|                                                        |                                    |                            | 1                              |                  |                    |                      |           |          |    |
|                                                        |                                    |                            |                                |                  |                    |                      |           |          |    |
|                                                        |                                    |                            | 0.5                            |                  |                    |                      |           |          |    |
|                                                        |                                    |                            |                                |                  |                    |                      |           |          |    |
|                                                        |                                    |                            | 0                              | 044 00/07/0011   | 00070044 07077     | 011 0007/0011 000    | 7/0044 01 | 07/00/ 1 |    |
|                                                        |                                    |                            | 10/07/2                        | 014 09/07/2014 0 | 08/07/2014 07/07/2 | 014 06/07/2014 05/0  | //2014 04 | /07/2014 |    |
|                                                        |                                    |                            |                                |                  |                    |                      |           |          |    |

Compariranno i vari corsi e voi andrete a ciccare sul corso che avete acquistato

| OOO 😤 Sicu             | rezza Oggi LMS +                                                           |                              |                                      |
|------------------------|----------------------------------------------------------------------------|------------------------------|--------------------------------------|
| Sicurezza              | aoggi. <b>piattaformafad.com</b> /fad/homeLMS.jsp                          | ⊽ C <sup>e</sup> (8 ▼ Google | Q ↓ ⋒ ☆ 自 ☰                          |
| 🔄 Più visitati 👻 🔮 Com | e iniziare 🔊 Ultime notizie 🔻 🗌 Apple 📄 MobileMe 📄 Cartelli Segnalatori    | AMBLAV XLegalmail            | 📄 ISPESL - Banca Da 😚 FAD 🛛 🚿        |
| SicurWeb 6.2 v3        |                                                                            | Utente: Ge                   | ntile_Caterina - Profilo: UTENTE FAD |
| Anagrafica 🗸           | C Esci                                                                     |                              |                                      |
| HOME » Corsi           |                                                                            |                              |                                      |
| Logo                   | Corso                                                                      | Descrizione                  | Azione                               |
|                        | Formazione generale dei lavoratori<br>Formazione dei lavoratori (generale) |                              | آر                                   |
|                        |                                                                            |                              |                                      |
|                        |                                                                            |                              |                                      |

Cliccate sull'icona azione, si aprirà il corso e ciccate sul play

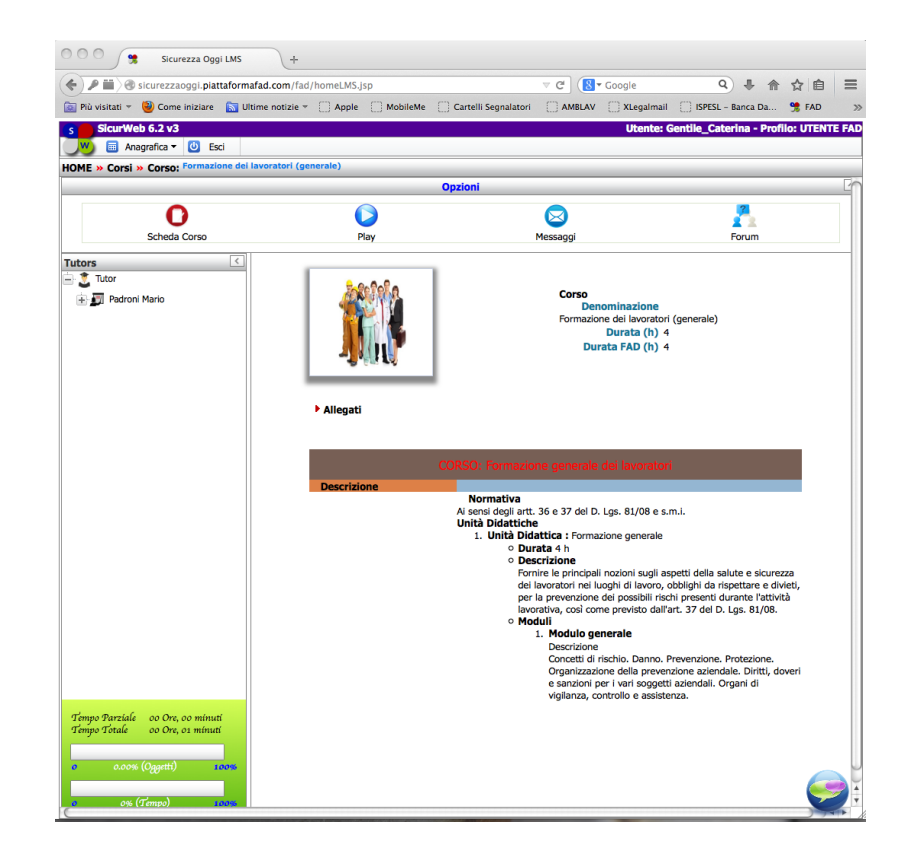

| Sicurezza Oggi                   | LMS +                  |                |                      |                      |              |                   |              |                                         |
|----------------------------------|------------------------|----------------|----------------------|----------------------|--------------|-------------------|--------------|-----------------------------------------|
| 🔶 🌶 🖿 🖉 sicurezzaoggi.piati      | aformafad.com/fad/     | homeLMS.jsp    |                      | ⊽ C <sup>4</sup> (81 | Google       | ۹. ۴              | ^ ☆ €        |                                         |
| 🔯 Più visitati 👻 🕹 Come iniziare | 🔝 Ultime notizie 🔻     | Apple MobileMe | Cartelli Segnalatori | AMBLAV               | C XLegalmail | SPESL - Banca E   | Da 뿣 FAD     | >>>>>>>>>>>>>>>>>>>>>>>>>>>>>>>>>>>>>>> |
| SicurWeb 6.2 v3                  |                        |                |                      |                      | Utente: G    | entile_Caterina - | Profilo: UTE | NTE FAD                                 |
| 🔣 🔲 Anagrafica 🕶 🕘 Esc           | ii 👘                   |                |                      |                      |              |                   |              |                                         |
| HOME » Corsi » Corso: Formazio   | ne dei lavoratori (gen | erale)         |                      |                      |              |                   |              | E6                                      |
|                                  |                        | ~              | Opzioni              |                      |              | -                 |              |                                         |
| 0                                |                        |                |                      | $\boxtimes$          |              |                   |              | - 11                                    |
| Scheda Corso                     |                        | Play           |                      | Messaggi             |              | Forum             |              | - 11                                    |
| Player Corso                     | <                      |                |                      |                      |              |                   |              |                                         |
| Lezioni                          |                        |                |                      |                      |              |                   |              | - 11                                    |
| + Dispense                       |                        |                |                      |                      |              |                   |              | - 11                                    |
| 🕀 📜 Video                        |                        |                |                      |                      |              |                   |              | - 11                                    |
|                                  |                        |                |                      |                      |              |                   |              | - 11                                    |
|                                  |                        |                |                      |                      |              |                   |              | - 11                                    |
|                                  |                        |                |                      |                      |              |                   |              |                                         |
|                                  |                        |                |                      |                      |              |                   |              |                                         |
|                                  |                        |                |                      |                      |              |                   |              |                                         |
|                                  |                        |                |                      |                      |              |                   |              |                                         |
|                                  |                        |                |                      |                      |              |                   |              |                                         |
|                                  |                        |                |                      |                      |              |                   |              |                                         |
|                                  |                        |                |                      |                      |              |                   |              |                                         |
|                                  |                        |                |                      |                      |              |                   |              |                                         |
|                                  |                        |                |                      |                      |              |                   |              |                                         |
|                                  |                        |                |                      |                      |              |                   |              |                                         |
|                                  |                        |                |                      |                      |              |                   |              |                                         |
|                                  |                        |                |                      |                      |              |                   |              |                                         |
|                                  |                        |                |                      |                      |              |                   |              |                                         |
|                                  |                        |                |                      |                      |              |                   |              |                                         |
| Tempo Parziale 00 Ore, 02 minuti |                        |                |                      |                      |              |                   |              |                                         |
| Tempo Totale 00 Ore, 03 mínuti   |                        |                |                      |                      |              |                   |              |                                         |
| 0 0.00% (Oggetti) 11             | 00%                    |                |                      |                      |              |                   |              | U                                       |
|                                  |                        |                |                      |                      |              |                   | 6            |                                         |
| 0 1% (Tempo) 10                  | 0%                     |                |                      |                      |              |                   |              |                                         |

Per iniziare il corso basta cliccare sul segno + accanto alla cartella lezioni, si aprirà la seguente schermata e potete iniziare il corso.

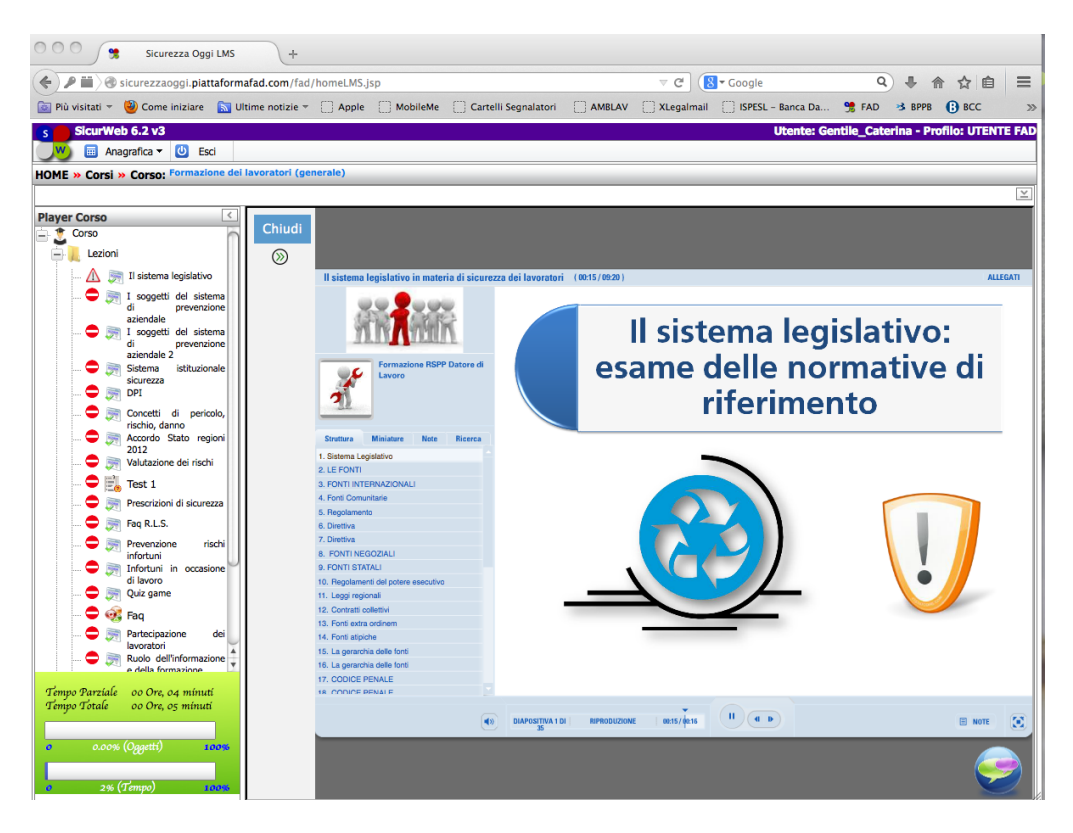

Ogni slide ha una durata di 16 sec. Non si può passare alla slide successiva se non si è letta la precedente, cioè se non sono trascorsi effettivamente i 16 sec

(in caso contrario è probabile che alla fine della lezione il sistema dica che non avete superato lo scorm).

Si può, invece, mettere pausa e tornare indietro.

Finito il gruppo delle slides della prima lezione si clicca sul pulsante in alto a sinistra della slide e si passa alla lezione successiva

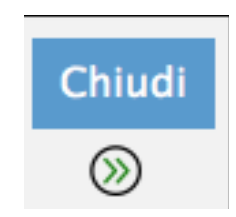

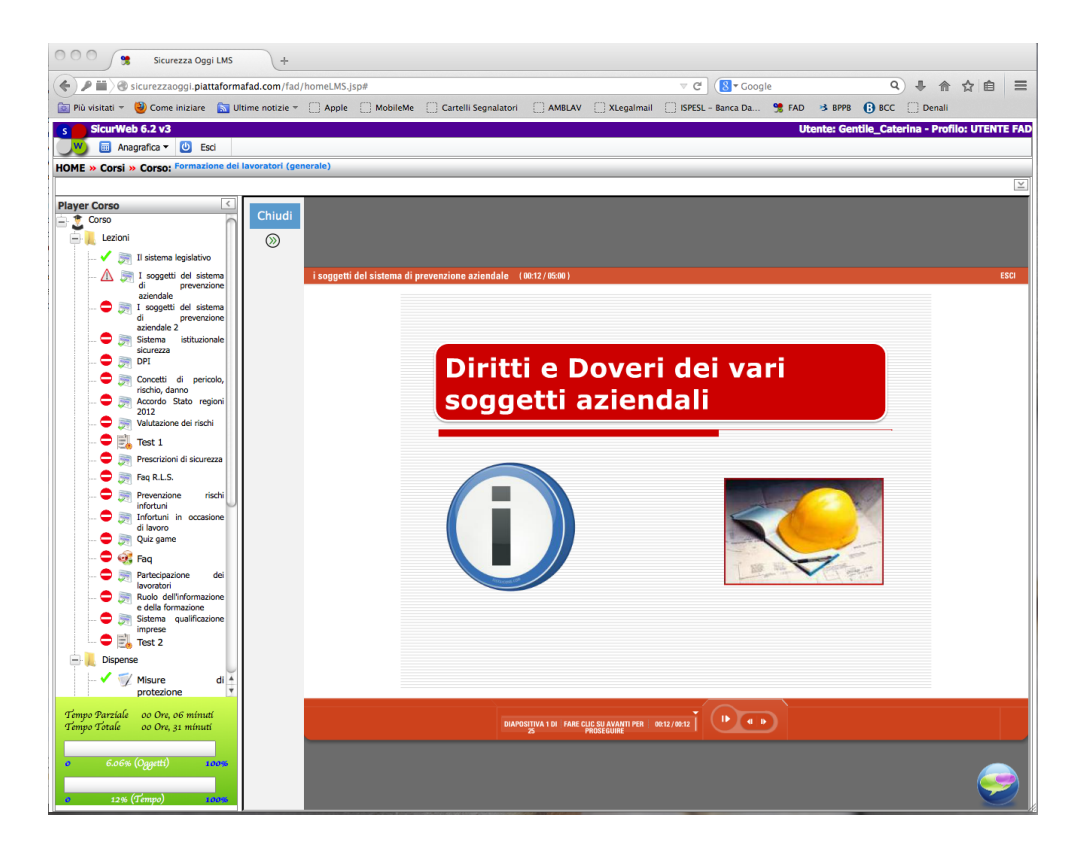

nota: perche' il corso sia superato entrambe le barre di scorrimento Tempo parziale e tempo totale devono essere al 100% Nel caso abbiate terminato prima che la colonna dia il 100% Dovrete leggere ancora qualche slide oppure scaricare le dispense.

L'attestato sarà generato da NOI solo alla fine del corso ed arriverà al datore di lavoro e non ai sengoli discenti.